# 模拟量/Modbus TCP 模块 FAD-3160

产品手册 V1.3 Rev A

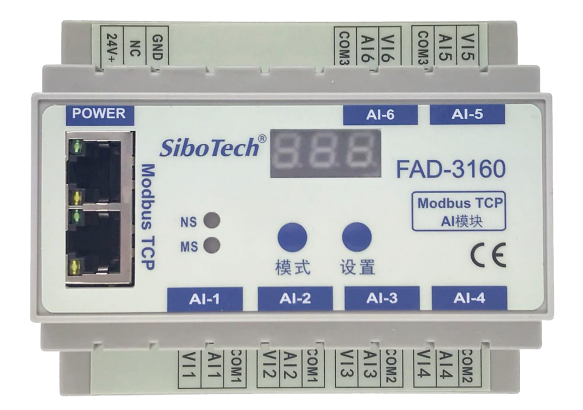

# 上海泗博自动化技术有限公司

SiboTech Automation Co., Ltd.

技术支持热线: 021-3126 5138 E-mail: support@sibotech.net FAD-3160

模拟量/MODBUS TCP 模块

User Manual

| 1 产品概述            | 3    |
|-------------------|------|
| 1.1 产品功能          | 3    |
| 1.2 产品特点          | 3    |
| 1.3 产品内部框图        | 4    |
| 1.4 产品规格          | 5    |
| 1.5 本安防爆特性        | 6    |
| 1.6 相关产品          | 6    |
| 2 硬件说明            | 7    |
| 2.1 产品外观          | 7    |
| 2.2 数码管           | 7    |
| 2.3 指示灯           | 7    |
| 2.4 按键            | 8    |
| 2.5 MODBUS TCP 接口 | 8    |
| 2.6 电源接口          | 9    |
| 2.7 信号输入接口        | 9    |
| 3 工作原理            | 10   |
| 3.1 按键的解锁、上锁      | . 10 |
| 3.2 菜单和参数的设定      | . 10 |
| 3.3 功能描述          | 12   |
| 4 配置软件使用说明        | . 15 |
| 4.1 配置前注意事项       | . 15 |
| 4.2 用户界面          | 16   |
| 4.3 设备视图操作        | . 18 |
| 4.4 配置视图操作        | . 18 |
| 4.5 注释视图          | 20   |
| 4.6 硬件通讯          | 20   |
| 4.7 加载和保存配置       | . 23 |
| 4.8 EXCEL 文档输出    | 24   |
| 5 安装              | 25   |
| 5.1 机械尺寸          | 25   |
| 5.2 安装万法          | 26   |
| 6 运行维护及注意事项       | . 27 |
| 7 版权信息            | 28   |
| 8 修订记录            | 29   |
| 附求A 如何            | . 30 |
| 附录 B 如何           | 34   |

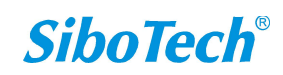

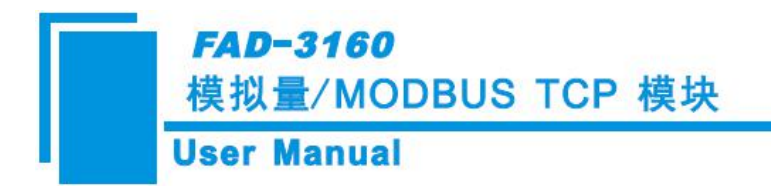

# 1 产品概述

### 1.1 产品功能

FAD-3160 是一款实现将多路(6 路输入)模拟量信号转到 Modbus TCP 协议的模块。

### 1.2 产品特点

- ▶ 多通道: 多达6个相互独立的通道, 每通道均可配置为电流输入或电压输入
- ▶ 强隔离:模拟输入共3组隔离,每组2通道
- ▶ 精度高: 在测量 0-20mA 和 4-20mA 电流信号时精度为 1‰, 在测量 0-5V 和 0-10V 电压信号时精度为 5‰, 具有工频干扰抑制
- ▶ Modbus TCP 最多可支持 8 个连接
- ▶ 双以太网接口,内置 Switch,支持级联,可以用在环网中,现场连接可节省线缆和交换机
- ➢ Modbus TCP 支持通道诊断
- ▶ 简单易用的配置软件 FAD-123

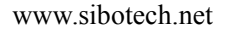

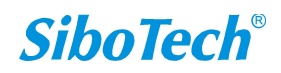

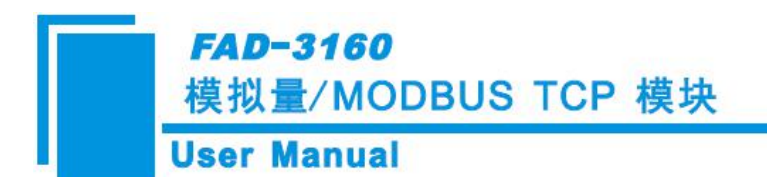

1.3 产品内部框图

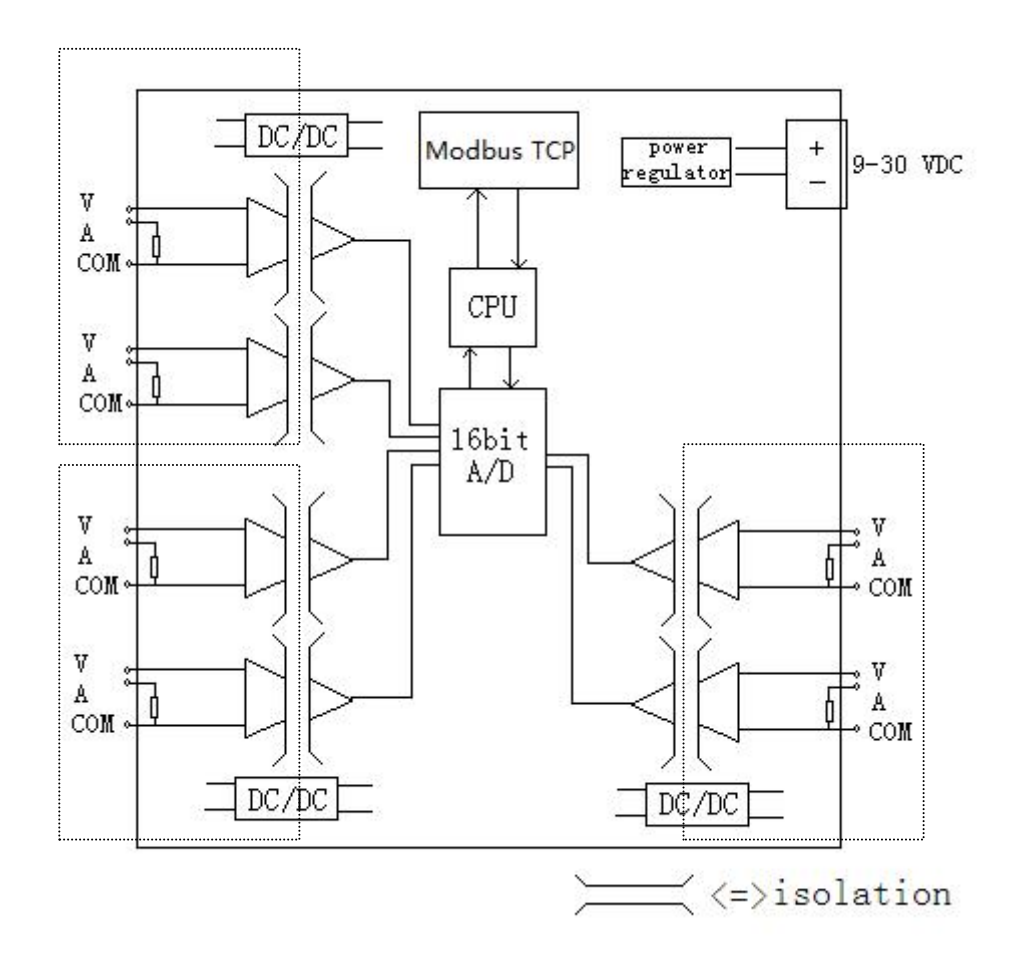

www.sibotech.net

**FAD-3160** 模拟量/MODBUS TCP 模块

# User Manual

## 1.4 产品规格

|         | 参数            | 值              | 测试环境                    |
|---------|---------------|----------------|-------------------------|
|         | 通道            | 6个通道,通道间相互独立   |                         |
|         |               | 0-20mA,        |                         |
|         | <b>給</b> λ 范围 | 4-20mA,        |                         |
|         | 制八氾四          | 0-5V,          |                         |
|         |               | 0-10V          |                         |
|         |               | 电流输入: 60mA,    |                         |
|         |               | 电压输入: 200VDC   |                         |
|         | 输λ阳拮          | 电流输入: 250Ω±1‰, |                         |
| 信号输入    |               | 电压输入:大于1MΩ     |                         |
|         | 输入频率抑制        | 50Hz、60Hz      |                         |
|         | 隔离等级          | 1000VDC        | 测试时间 1 分钟,漏电<br>流小于 1mA |
|         |               | ≤1‰(由流满量程).    |                         |
|         | 精度            | ≤1/30(电压满量程),  |                         |
|         | <br>分辨率       | ≪0.5‰ (满量程)    |                         |
|         | A/D 转换        | 16 位           |                         |
|         | 刷新周期          | 50ms           |                         |
|         | MODBUS TCP 规范 | Modbus TCP 从站  |                         |
|         | 以太网           | 10/100M 自适应    |                         |
|         |               | IP 地址可设,忽略单元标  |                         |
| 工业以太网   | 地址            | 识符             |                         |
|         | TCP 最大连接数     | 8 个            |                         |
|         | 通道级的诊断        | 支持             |                         |
|         | 隔离等级          | 1500V/AC       |                         |
|         | 电源供电电压        | 9-30VDC        |                         |
|         | 最大功率          | 4.8W           |                         |
|         |               | 工作或存储温度        |                         |
|         | 工作温度          | -20~+60℃       |                         |
| 资田分类    | 存储温度          | -60~+85℃       |                         |
| <b></b> | 安装方式          | 35mm 导轨        |                         |
|         | 外形尺寸          | 105*86*60mm    |                         |
|         | 重量            | 150g           |                         |
|         | 外壳            | 塑料             |                         |
|         | 防护等级          | IP20           |                         |

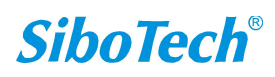

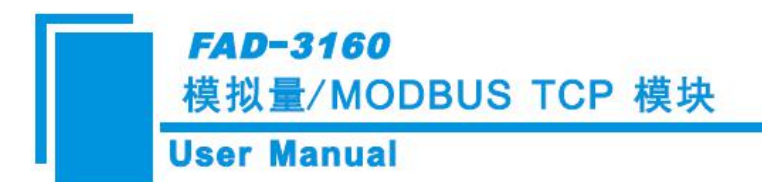

### 1.5 本安防爆特性

FAD-3160为非本安防爆产品,使用时请放置于控制室内。

## 1.6 相关产品

本公司其它相关产品包括:

FAD-3522, FAD-1160, FAD-1522 等

获得以上几款产品的说明,请访问公司网站 www.sibotech.net,或者拨打技术支持热线:021-3126 5138。

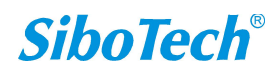

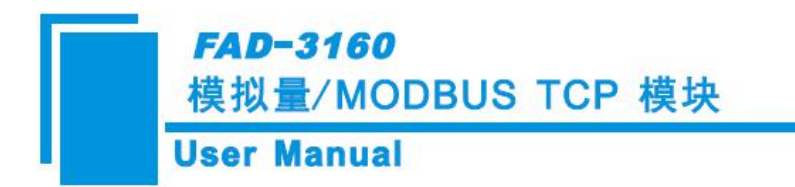

- 2 硬件说明
- 2.1 产品外观

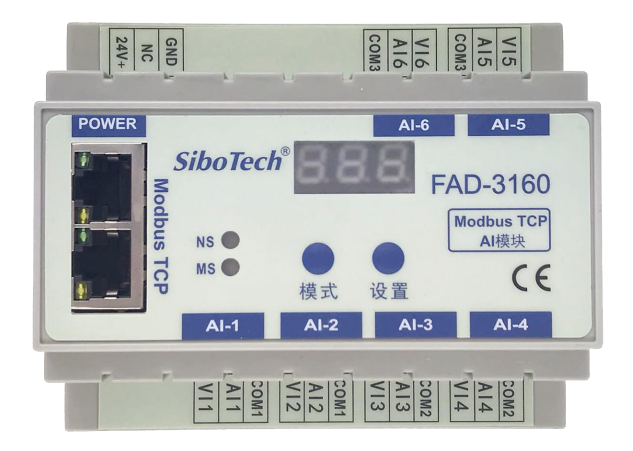

### 2.2 数码管

3位数码管,用来显示菜单和参数。

模块上电后,数码管默认显示的数字是 IP 地址的最后一段内容,范围 1~254。例如,当 FAD-3160 的 IP 地址是 192.168.0.11 时,数码管会显示 "11"。若数码管显示 "F",则表示模块此时是固定 IP 地址 192.168.0.10。

### 2.3 指示灯

| 指示灯 | 颜色 | 状态 | 状态说明                 |
|-----|----|----|----------------------|
|     | 绿  | 常亮 | MODBUS TCP 至少一个连接已建立 |
| NS  | 绿  | 闪烁 | Modbus TCP 未建立连接     |
|     | 红  | 常亮 | 通信接口硬件故障             |
| MG  | 绿  | 常亮 | 模块工作正常               |
| MS  | 红  | 常亮 | 不可恢复的故障              |

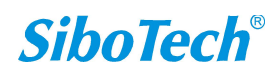

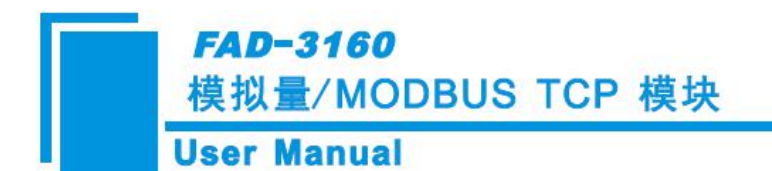

## 2.4 按键

| 键值 | 功能        |
|----|-----------|
| 模式 | 选择菜单、保存退出 |
| 设置 | 查看参数、设置参数 |

注意: 若想使用"按键"修改"输入类型/数据类型"参数,则需要使用配置软件 FAD-123 先设置该参数为"No Action"。

### 2.5 MODBUS TCP 接口

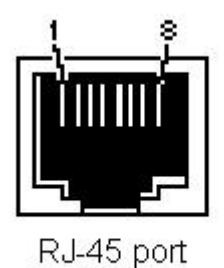

MODBUS TCP 接口采用 RJ-45 插座,其引脚定义(标准以太网信号)如下:

| 引脚 | 信号说明                      |
|----|---------------------------|
| S1 | TXD+, Tranceive Data+, 输出 |
| S2 | TXD-, Tranceive Data-, 输出 |
| S3 | RXD+, Receive Data+, 输入   |
| S4 | Bi-directional Data+      |
| S5 | Bi-directional Data-      |
| S6 | RXD-, Receive Data-, 输入   |
| S7 | Bi-directional Data+      |
| S8 | Bi-directional Data-      |

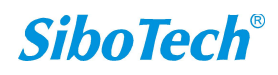

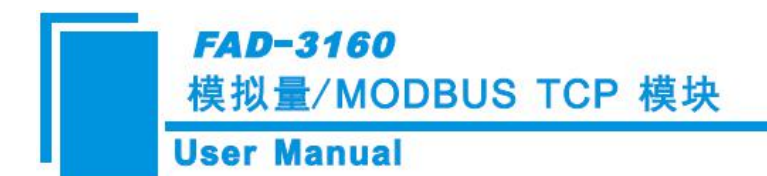

### 2.6 电源接口

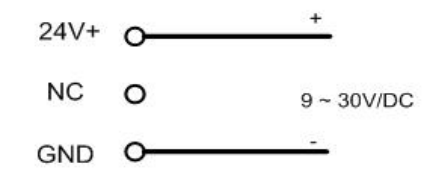

### 2.7 信号输入接口

● 对于电压信号输入:

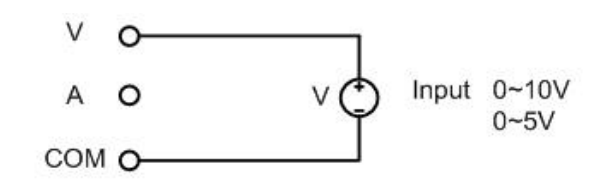

举例:一个3线制(两根电源线,一根0-10V电压信号线)仪表接入某一通道上.

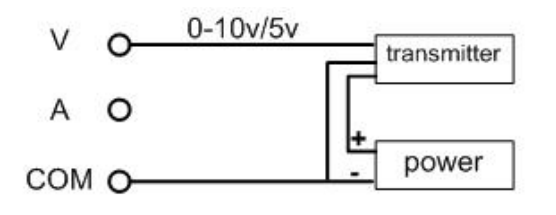

● 对于电流信号输入:

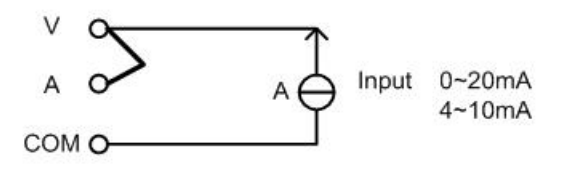

举例:一个两线制仪表接入某一通道上

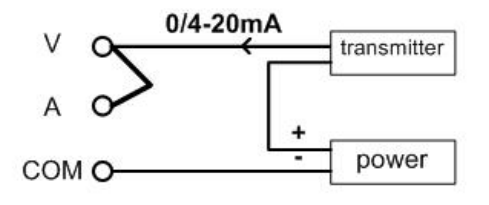

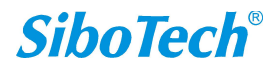

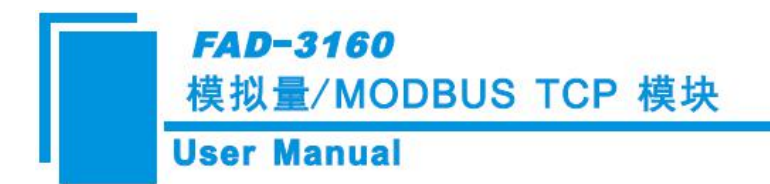

# 3 工作原理

### 3.1 按键的解锁、上锁

按键处于上锁状态时,只能查看相关菜单的参数,不能改变参数。当试图改变参数时,数码管会显示 LC,以此提示设置参数需要解锁才能进行。

上锁过程:1分钟内无任何按键按下,则按键自动被上锁。

解锁方法: 在数码管显示 "F"或者数字时,先按住"设置"键,再按住"模式"键,大约需等待 10S 钟,直到数码管显示 ULC 时再松开两个按键。

### 3.2 菜单和参数的设定

当 10s 内用户没有点击 2 个按键的任何一个,数码管就会显示当前的"IP"地址的最后一段内容。例如,当 FAD-3160 的 IP 地址是 192.168.0.11 时,数码管会显示 "11"。下图是 FAD-3160 在 ULC (未被上锁)状态的菜单操作。

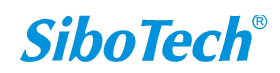

### FAD-3160 模拟量/MODBUS TCP 模块

#### **User Manual**

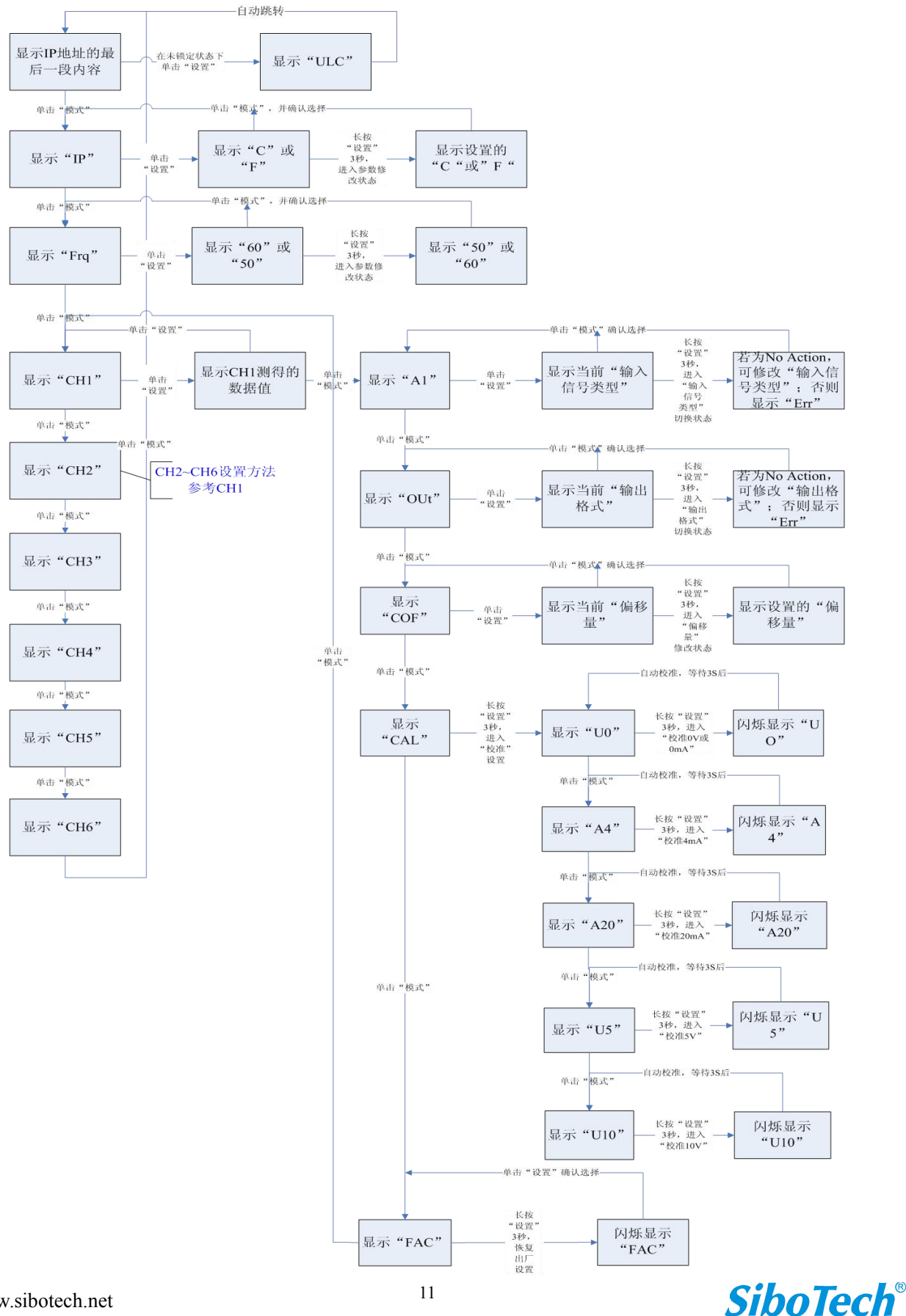

www.sibotech.net

菜单参数含义:

- IP: 表示 IP 地址的最后一段内容,范围 1~254。当数码管显示"IP"时,按"设置"键,出现"C", 表示此时 FAD-3160 的 IP 地址是由软件 FAD-123 设置的;出现"F",表示此时 FAD-3160 的 IP 地址 是固定 IP 地址"192.168.0.10"。
- FRQ: 频率抑制,可以选择抑制 50Hz 干扰还是 60Hz 干扰
- CHx的输入值:实时按照通道输出量纲显示当前该通道的输入值,x可以为1、2、3、4、5和6。
   CHx的AI:定义该通道的输入是何种信号。
  - 0-5: 0-5V
  - 010: 0-10V
  - 020: 0-20mA
  - 420: 4-20mA
  - CHx 的 OUT: 定义该通道的信号以何种量纲来表示
    - FLO: 以 IEEE754 浮点数表示的形式(float point)给出输入信号的值
    - PCT: 显示输入信号占输入信号量程的百分比
  - CHx的CAL:校准该通道的0V(0mA),4mA,20mA,5V,10V。厂家出厂前已经做过校准,因此通常情况下不需要校准这几个点。
  - CHx的COF:偏移量,可在-5.0‰~+5.0‰的范围内对输入信号进行偏移量修正。
  - CHx 的 FAC: 恢复该通道的出厂默认值,该操作将导致 AI, OUT, COF 以及各校准点恢复到出厂 默认值

### 3.3 功能描述

FAD-3160 有 6 个相互独立的模拟量输入通道。共三组隔离:通道 1 和通道 2 作为一组,通道 3 和通 道 4 作为一组,通道 5 和通道 6 作为一组。组与组之间均电器隔离。同一组中的两路输入信号共地。这种 优势就使得可以将地电位不等的多个仪表接入到不同的组中,避免了因地电位不等而出现的干扰。Modbus 总线接口与模块也有隔离。

模块对 6 个通道进行输入信号采样,得到的数据经过滤波,温度补偿。然后按照每个通道的输入信号 类型、偏移量和输出格式对数据进行归一化处理。当与 Modbus TCP 进行数据交换的时候,模块将按照实 www.sibotech.net <sup>12</sup> **SiboTech**<sup>®</sup>

际的组态将各通道的数据放在相应的地址中。每个通道的数据均用浮点数表示。

● 输入信号类型

输入信号类型包括 0~20mA、4~20mA、0~5V、0~10V、No Action,在 FAD-123 中做设置,下载入模 块中生效。输入信号范围与通道内的其它参数一起决定了模块向 Modbus TCP 总线的输出数据,因此输入 信号类型必须要与实际的输入信号相一致。

注意:当通道的"输入类型"使用软件设置为"No Action"时,可使用"按键"查看或修改该通道的"输入类型";若已使用软件设置具体的"输入类型",则只能用"按键"查看参数,但无法用"按键"修改该参数。

● 数据类型

每个通道的信号值有两种表示格式,浮点数(FLOAT)或量程百分比(%)。使用 FAD-123 可对数据类型做相应配置。

浮点数格式就是用 IEEE754 规定的格式来表示实际的输入信号值。

百分比输出的计算公式为:(输入值/输入信号范围)\*100%。百分比也是用浮点数来表示。

注意:当通道的"数据类型"使用软件设置为"No Action"时,可使用按键查看或修改该通道的"数据类型";若已使用软件设置具体的"数据类型",则只能用"按键"查看参数,但无法用"按键"修改该参数。

举例:

输入类型: 4~20mA, 数据类型: %, 测量值: 10mA。

模拟量输入值=[(10-4)/(20-4)] \*100=37.5%

Modbus TCP 主站的 AI 寄存器上只显示百分比的值,即 37.5。

● 信号的频率抑制

通过调整采样频率来抑制信号中 50Hz 或 60Hz 的干扰。菜单中的 Frq 参数用来指定对哪种频率进行抑制。

● 偏移量

每个通道均可进行偏移量调整,参数 COF 决定了偏移量的大小,可对测量信号叠加量程的-5‰~+5‰。 公式为:输出值(浮点数)=输入值+(COF\*量程/1000)

● 高低点学习

www.sibotech.net

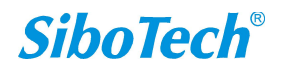

每个通道都可以进行量程内的高低点学习校准。比如在输入设为 4~20mA 的范围时,学习高点就是校准输入电流为 20mA 时的值。输入设为 0~5V 时,学习高点就是校准输入电压为 5V 时的值。注意进行高低点学习的时候,应确保输入信号处以高点或低点,否则将导致测量不准确。

● 恢复出厂设置

菜单 FAC 将导致该通道的参数恢到出厂时的默认值,包括高低点的校准值。

● 各通道的诊断数据

诊断数据表示各个通道的输入信号是否大于量程上限,是否小于量程下限(仅 4-20mA 范围)或是否 在量程范围内。

诊断信息会通过以太网传到 Modbus TCP 主站中。具体诊断字节的定义为 0—通道正常; 1—输入小于 量程下限; 2—输入大于量程上限。附录 B 说明了在 Modbus Poll 中如何查看通道的诊断。

| 通道  | 寄存器地址 | 数据类型   | 变量名称 | 备注        |
|-----|-------|--------|------|-----------|
|     |       |        |      | 0: OK     |
| 通道1 | 3000  | UINT16 | 诊断数据 | 1:低于所选量程  |
|     |       |        |      | 2: 高于所选量程 |
|     |       |        |      | 0: OK     |
| 通道2 | 3001  | UINT16 | 诊断数据 | 1:低于所选量程  |
|     |       |        |      | 2: 高于所选量程 |
|     |       |        |      | 0: OK     |
| 通道3 | 3002  | UINT16 | 诊断数据 | 1:低于所选量程  |
|     |       |        |      | 2: 高于所选量程 |
|     |       |        |      | 0: OK     |
| 通道4 | 3003  | UINT16 | 诊断数据 | 1:低于所选量程  |
|     |       |        |      | 2: 高于所选量程 |
|     |       |        |      | 0: OK     |
| 通道5 | 3004  | UINT16 | 诊断数据 | 1:低于所选量程  |
|     |       |        |      | 2: 高于所选量程 |
|     |       |        |      | 0: OK     |
| 通道6 | 3005  | UINT16 | 诊断数据 | 1:低于所选量程  |
|     |       |        |      | 2:高于所选量程  |

Modbus TCP 主站使用 04 号命令,用以下寄存器地址,即可读取输入通道的诊断数据:

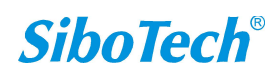

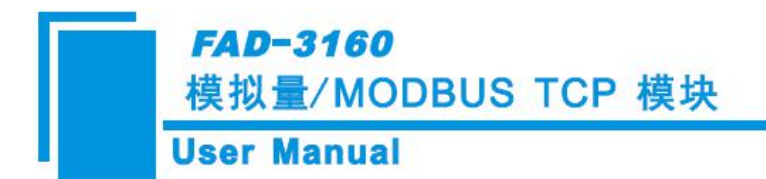

# 4 配置软件使用说明

将产品 CD 光盘放入计算机的光驱中,打开光盘,安装配置软件 FAD-123。按照提示即可轻松完成安装,然后打开安装好的配置软件开始进行 FAD-3160 的配置。

### 4.1 配置前注意事项

FAD-123 是一款基于 Windows 平台,用来配置 FAD-3160 和 FAD-3522 参数的配置软件。

在用户运行该软件之前,请确认用户的电脑和需要配置的 FAD-3160 或 FAD-3522 都在同一个网络中。 双击图标即可进入软件主界面:

| 选择设备: | FAD- | -3160 | - |  |
|-------|------|-------|---|--|
|       | . C. |       |   |  |

选择 FAD-3160 主界面,如下图:

| ⅔ 无标题 - ModbusConfig |                                    |                                                                                |
|----------------------|------------------------------------|--------------------------------------------------------------------------------|
| 文件(F) 工具(T) 報助(H)    |                                    |                                                                                |
|                      |                                    |                                                                                |
| 设备<br>以大网<br>I/O通道   | 配置 IF设定方式 IF地址 子柯稱码 网关地址 DNS1 DNS2 | 静态配置<br>192.168.0.100<br>255.255.05.0<br>192.168.0.1<br>0.0.0.0<br>0.0.0.0<br> |
|                      |                                    |                                                                                |
| 就捕                   |                                    | 】 ↓<br>[ 数字 [ <i>//</i>                                                        |

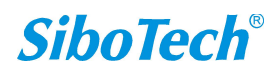

| ser manual                               |                           |           |
|------------------------------------------|---------------------------|-----------|
| ( )                                      |                           |           |
| 大标题 - ModbusConfig<br>立(f(D) 工具(T) 部時(出) |                           |           |
|                                          |                           |           |
|                                          | <b>利</b> 型                |           |
|                                          | LLL                       | W. Arthur |
|                                          |                           | No Action |
|                                          | ▲1週週1□数据天坐                | No Action |
|                                          | ▲T通道2-粉据类型                | No Action |
|                                          | AI诵道3-输入类型                | No Action |
|                                          | AI通道3-数据类型                | No Action |
|                                          | AI通道4-输入类型                | No Action |
|                                          | AI通道4-数据类型                | No Action |
|                                          | AI通道5-输入类型                | No Action |
|                                          | AI通道5-到据尖型                | No Action |
|                                          | LI.加强运_数据类型               | No Action |
|                                          | 」通過回び加速失望<br>「逆占述刑(客右哭交塩) | Float     |
|                                          |                           | 11000     |
|                                          |                           |           |
|                                          |                           |           |
|                                          |                           |           |
|                                          |                           |           |
|                                          |                           |           |
|                                          |                           |           |
|                                          |                           |           |
|                                          |                           |           |
|                                          |                           |           |
|                                          |                           |           |
|                                          |                           |           |
|                                          |                           |           |
|                                          |                           |           |

## 4.2 用户界面

FAD-123界面包括:标题栏、菜单栏、工具栏、设备版块、配置版块和注释版块。

备注:在该软件中,所有的灰色部分为不可更改项。

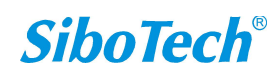

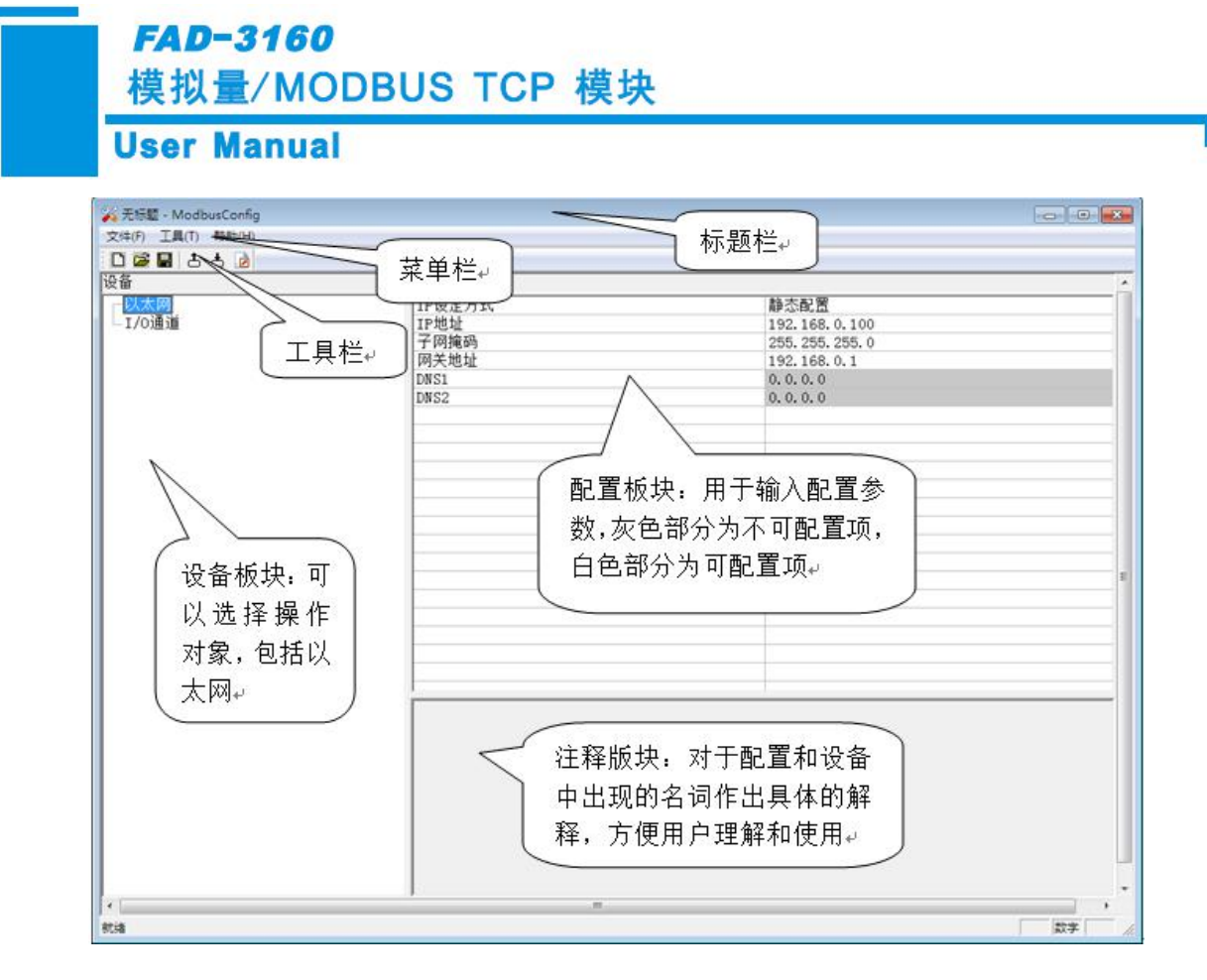

工具栏:

工具栏如下图所示:

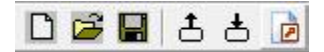

从左至右的功能分别是:新建、打开、保存、上载配置信息、下载配置信息、Excel配置文档输出。

□ 新建: 新建一个配置工程

- ☞ 打开: 打开一个配置工程
- 🔒 保存:保存当前配置
- ▲ 上载配置信息:将配置信息从模块中读取上来,并且显示在软件中
- ▶ 下载配置信息:将配置信息从软件中下载到模块
- D Excel配置文档输出:将当前配置输出到本地硬盘,以.xls文件格式保存

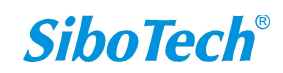

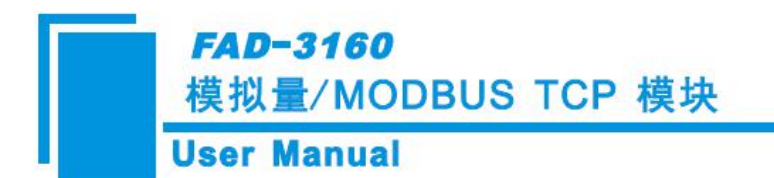

4.3 设备视图操作

| 设备  |          |  |  |
|-----|----------|--|--|
|     | 大网<br>通道 |  |  |
| 1/0 |          |  |  |
|     |          |  |  |
|     |          |  |  |
|     |          |  |  |
|     |          |  |  |

### 4.4 配置视图操作

#### 4.4.1 以太网配置视图界面

在设备视图界面,单击以太网,配置视图界面显示如下:

灰色部分为不可配置项。

| 💫 无标题 - ModbusConfig |                                                      |                                                                                               |         |  |
|----------------------|------------------------------------------------------|-----------------------------------------------------------------------------------------------|---------|--|
| 文件(F) 工具(T) 帮助(H)    |                                                      |                                                                                               |         |  |
| 068 8 3 3 6          |                                                      |                                                                                               |         |  |
| 设备                   | 配置                                                   |                                                                                               |         |  |
| 设备<br>[][/o通道        | 配置<br>IP设定方式<br>IP地址<br>子网掩码<br>网关地址<br>DNS1<br>DNS2 | 静态配置<br>192, 168, 0, 100<br>255, 255, 255, 0<br>192, 168, 0, 1<br>0, 0, 0, 0, 0<br>0, 0, 0, 0 |         |  |
| ۲<br>                |                                                      |                                                                                               |         |  |
| 规箱                   |                                                      |                                                                                               | 数字   // |  |

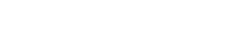

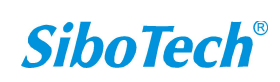

模拟量/MODBUS TCP 模块

### **User Manual**

FAD-3160

#### 参数说明:

(1) IP 设定方式: IP 设定方式有 2 个选项,静态配置和 DHCP。

静态配置:使用下面的 IP 地址、子网掩码和网关地址;

DHCP: 自动获得 IP 地址、子网掩码和网关地址。

- (2) IP 地址:模块静态配置使用的 IP 地址。
- (3) 子网掩码:模块静态配置使用的子网掩码。
- (4) 网关地址: 模块静态配置使用的网关地址。
- (5) DNS1: 保留。
- (6) DNS2: 保留。

#### 4.4.2 IO 通道配置视图界面

在 FAD-3160 设备视图界面,单击子网,配置视图界面显示如下:

|         | #J 99        |           |  |
|---------|--------------|-----------|--|
| 비누피     |              | 122 12 2  |  |
| 以太网     |              | No Action |  |
| 1/07进10 | AI通道1-数据交型   | No Action |  |
|         | AI通道2-输入交型   | No Action |  |
|         | AI通道2-数据类型   | No Action |  |
|         | AI週週3-输入突型   | No Action |  |
|         | AI通道3-数据类型   | No Action |  |
|         | AI迪道4-输入类型   | No Action |  |
|         | AI通道4-数据类型   | No Action |  |
|         | AI通道5-输入类型   | No Action |  |
|         | AI通道5-数据类型   | No Action |  |
|         | AI通道6-输入类型   | No Action |  |
|         | AI通道6-数据类型   | No Action |  |
|         | 浮点类型 (寄存器交換) | Float     |  |
|         |              |           |  |
|         |              |           |  |
|         |              |           |  |
|         |              |           |  |
|         |              |           |  |
|         |              |           |  |
|         |              |           |  |
|         |              |           |  |
|         | 1            |           |  |
|         |              |           |  |
|         |              |           |  |
|         |              |           |  |
|         |              |           |  |
|         |              |           |  |
|         |              |           |  |
|         |              |           |  |
|         |              |           |  |
|         |              |           |  |
|         |              |           |  |
|         |              |           |  |

#### 参数说明:

(1) AI 通道-输入类型: "AI"表示输入信号类型,可选择 0-20mA, 4-20mA, 0-5V, 0-10V, No Action。 其中 No Action 表示当前通道的输入信号不由配置软件 FAD-123 设置,而由模块上的按键来设置。

(2)AI通道-数据类型:每个通道的信号值有两种表示格式,浮点数(FLOAT)或量程百分比(%)。No Action 表示当前通道的数据类型不由配置软件 FAD-123 设置,而由模块上的按键来设置。

www.sibotech.net

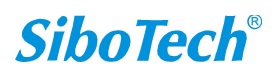

"FLOAT": 以测量值表示当前的模拟量输入值;

"%": 以测量值占输入信号量程的百分比来表示当前的模拟量输入值。

(3) 浮点类型(寄存器交换)

有 2 个选项, Float 和 Float Inverse。

Float: 低地址寄存器作为 32 位数据的低字;

Float Inverse: 低地址寄存器作为 32 位数据的高字。

### 4.5 注释视图

在配置视图界面配置时,注释视图显示相应配置项的解释。如配置"IP设定方式",注释视图显示如

 $ilde{ heta}$ :

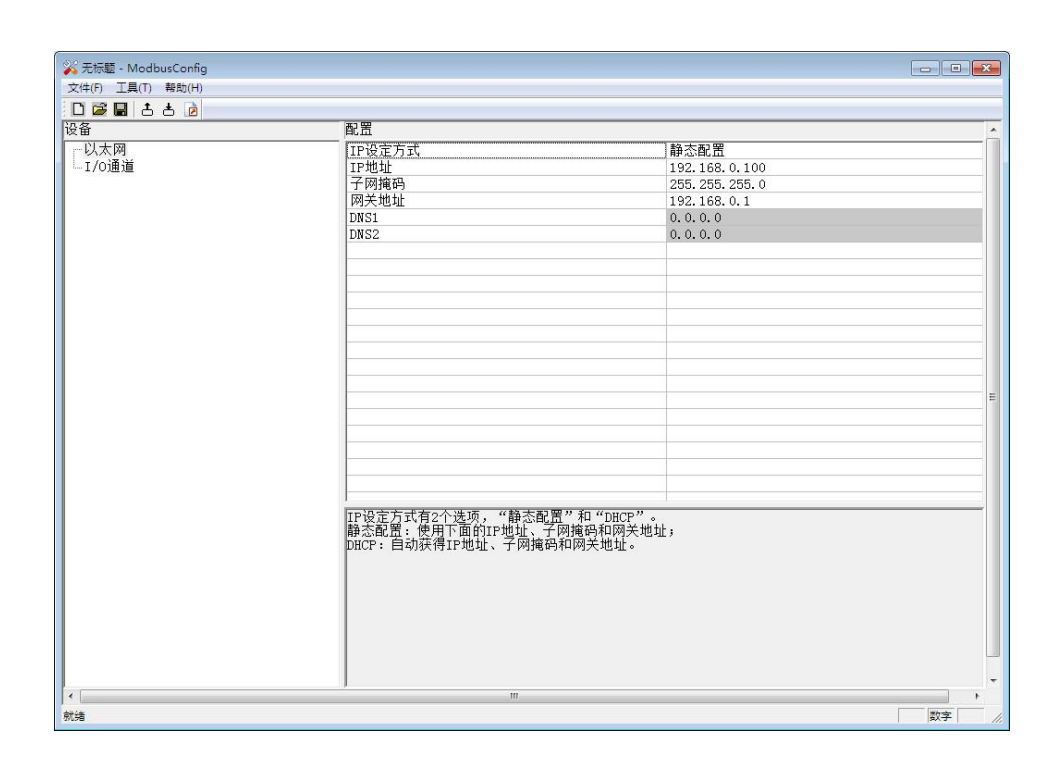

### 4.6 硬件通讯

硬件通讯菜单项如下:

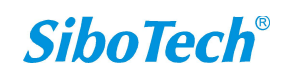

*FAD-3160* 模拟量/MODBUS TCP 模块

User Manual

| I | [具(T)] 帮助(H) |  |
|---|--------------|--|
|   | 以太网配置(E)     |  |
|   | 上载配置(U)      |  |
|   | 下载配置(D)      |  |
|   | 文档输出(0)      |  |

#### 4.6.1 以太网配置

可以手动输入要连接的IP地址,也可以使用搜索功能,默认是使用搜索功能。

|   | ☑ 使日 | 目搜索功  | 能  |  |
|---|------|-------|----|--|
|   |      |       |    |  |
|   | 要连接  | 的IP地: | 址: |  |
| Γ | •    |       |    |  |
|   |      |       |    |  |
|   | 确定   |       | 取消 |  |

#### 4.6.2 上载配置

FAD-3160选择上载配置,将网关配置信息从设备上载到软件中,显示界面如下:

选择设备,点击登陆,点击上载:

www.sibotech.net

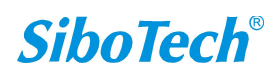

| FAD-3160          |
|-------------------|
| 模拟量/MODBUS TCP 模块 |
| User Manual       |

| 上载配置     | X  |
|----------|----|
| 请点击按钮上载酉 | 置  |
| 上载       | 退出 |
| □ 裁配器    | X  |
| 上载完成!    |    |
| 上载       | 退出 |

#### 4.6.3 下载配置

FAD-3160选择下载配置,将配置好的网关信息下载到网关设备,下载与上载步骤类似:

| ;号 |          | IP地址             | MAC地址             |
|----|----------|------------------|-------------------|
| 1  | FAD-3160 | 192. 168. 0. 110 | 64-ea-c5-01-00-04 |
|    |          |                  |                   |
| 登  | 陆        |                  | 取消                |

备注: 在下载之前,请先确认所有的配置数据正确(强烈建议使用"文档输出"功能输出文档,方便检查)。 选择设备,点击登陆,登陆后,点击下载:

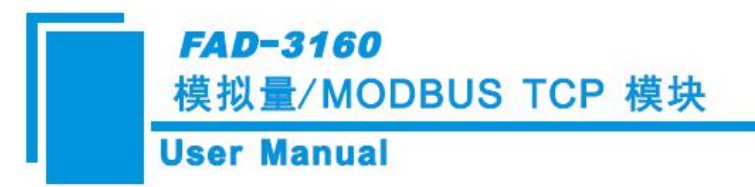

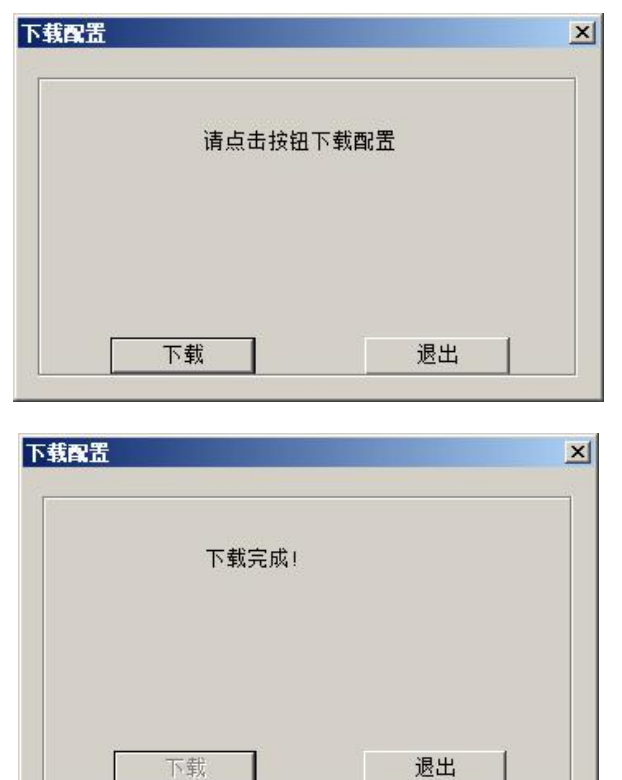

### 4.7 加载和保存配置

#### 4.7.1 保存配置工程

选择"保存",可以将配置好的工程以.chg文档保存。

| 文件(F) | 编辑 0  | E) | 工具(T) |
|-------|-------|----|-------|
| 新建 0  | I)    | C  | trl+N |
| 打开《   | ))    | C  | tr1+0 |
| 保存(3  | 5)    | С  | trl+S |
| 另存为   | ) (A) |    |       |
| 退出 0  | 0     |    |       |

#### 4.7.2 加载配置工程

选择"打开",可以将以保存的.chg文件打开。

| 文件(F) | 编辑Œ   | ) 工具(T) |
|-------|-------|---------|
| 新建 0  | 0     | Ctrl+N  |
| 打开@   | ))    | Ctrl+0  |
| 保存(S  | 3)    | Ctrl+S  |
| 另存为   | ) (A) |         |
| 退出 0  | D     |         |

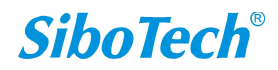

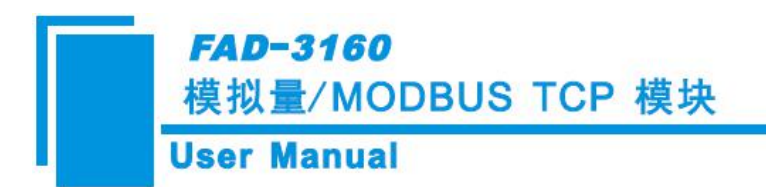

## 4.8 EXCEL 文档输出

Excel配置文档输出有助于用户查看相关配置(此功能需要用户电脑上安装有Microsoft Excel)。

| 组织 🔻 新建文件夹                                                                                                    |               |                  | 100 🔻 100      |
|----------------------------------------------------------------------------------------------------|---------------|------------------|----------------|
| ☆ 收藏夹                                                                                                    |               | 修改日期             | 类型             |
| <ul> <li>▶ 下载</li> <li>■ 桌面</li> <li>▶ SSTCOMM配置软件</li> <li>▶ Sibotech配置软件</li> <li>▶ 新botech配置软件</li> <li>□ 库</li> <li>● 计算机</li> <li>□ 本地磁盘 (C:)</li> <li>□ 本地磁盘 (D:)</li> <li>▲ Work (E:)</li> <li>□ Other (F:)</li> </ul> | 2.xls         | 2016/10/20 11:50 | Microsoft Offi |
| -<br>→ 供友 (m) · □                                                                                                    |               |                  | -<br>-         |
|                                                                                                    | l Fila(* vle) |                  |                |

选择文档输出 之,将配置信息输出到Excel文档保存,选择合适的路径,如下所示:

#### 输入Excel文件名,点击保存后,会自动打开保存的文件:

|        | <b>1</b> 19 - (24 - ) | Ŧ                  |             |              | fad.xls [兼容楷                                                                                                    | ]式] - Microsoft | Excel |   |   |   |             |          |      | - = ×              |
|--------|-----------------------|--------------------|-------------|--------------|----------------------------------------------------------------------------------------------------|-----------------|-------|---|---|---|-------------|----------|------|--------------------|
|        | 开始 插入                 | 页面布局 公式            | 式 数据 审阅     | I 视图 Load Te | est Team                                                                                                    |                 |       |   |   |   |             |          | ۲    | _ = ×              |
|        | Å1                    | ▼ () <i>f</i> ∗ II | P设定方式       |              |                                                                                                    |                 |       |   |   |   |             |          |      | ×                  |
|        | A                     | В                  | C           | D            | E                                                                                                    | F               | G     | Н | I | J | K           | L        | I    | N                  |
| 1      | IP设定方式                | IP地址               | 子网掩码        | 网关地址         | DNS1                                                                                                    | DNS2            |       |   |   |   |             |          |      |                    |
| 2      | 静态配置                  | 192.168.0.1        | 192.168.0.2 | 192.168.0.3  |                                                                                                    |                 |       |   |   |   |             |          |      |                    |
| 3      |                       |                    |             |              |                                                                                                    |                 |       |   |   |   |             |          |      |                    |
| 4      |                       |                    |             |              |                                                                                                    |                 |       |   |   |   |             |          |      |                    |
| 5      |                       |                    |             |              |                                                                                                    |                 |       |   |   |   |             |          |      |                    |
| 7      |                       |                    |             |              |                                                                                                    |                 |       |   |   |   |             |          |      |                    |
| 8      |                       |                    |             |              |                                                                                                    |                 |       |   |   |   |             |          |      |                    |
| 9      |                       |                    |             |              |                                                                                                    |                 |       |   |   |   |             |          |      |                    |
| 10     |                       |                    |             |              |                                                                                                    |                 |       |   |   |   |             |          |      |                    |
| 11     |                       |                    |             |              |                                                                                                    |                 |       |   |   |   |             |          |      |                    |
| 12     |                       |                    |             |              |                                                                                                    |                 |       |   |   |   |             |          |      |                    |
| 13     |                       |                    |             |              |                                                                                                    |                 |       |   |   |   |             |          |      |                    |
| 14     |                       |                    |             |              |                                                                                                    |                 |       |   |   |   |             |          |      |                    |
| 15     |                       |                    |             |              |                                                                                                    |                 |       |   |   |   |             |          |      |                    |
| 16     |                       |                    |             |              |                                                                                                    |                 |       |   |   |   |             |          |      |                    |
| 17     |                       |                    |             |              |                                                                                                    |                 |       |   |   |   |             |          |      |                    |
| 18     |                       |                    |             |              |                                                                                                    |                 |       |   |   |   |             |          |      |                    |
| 20     |                       |                    |             |              |                                                                                                    |                 |       |   |   |   |             |          |      |                    |
| 21     |                       |                    |             |              |                                                                                                    |                 |       |   |   |   |             |          |      |                    |
| 22     |                       |                    |             |              |                                                                                                    |                 |       |   |   |   |             |          |      |                    |
| 23     |                       |                    |             |              |                                                                                                    |                 |       |   |   |   |             |          |      | L                  |
| 24     |                       |                    |             |              |                                                                                                    |                 |       |   |   |   |             |          |      |                    |
| 25     |                       |                    |             |              |                                                                                                    |                 |       |   |   |   |             |          |      |                    |
| 14 4 > | ▶ 以太网 / IOii          | 道/切/               |             |              | 1999 - 1999 - 1999 - 1999 - 1999 - 1999 - 1999 - 1999 - 1999 - 1999 - 1999 - 1999 - 1999 - 1999 - 1999 - 1999 - |                 | 1     | 1 |   | Ш | Corres (see |          |      |                    |
| 就绪     |                       |                    |             |              |                                                                                                    |                 |       |   |   |   |             | <u> </u> | ) () | ( <del>+</del> ) , |

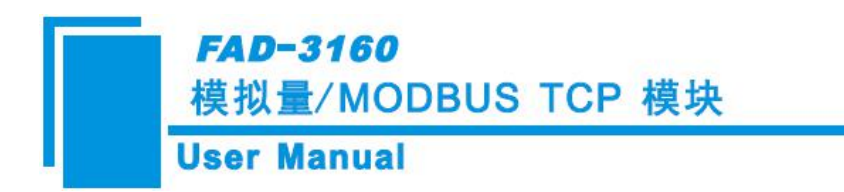

5 安装

## 5.1 机械尺寸

尺寸:

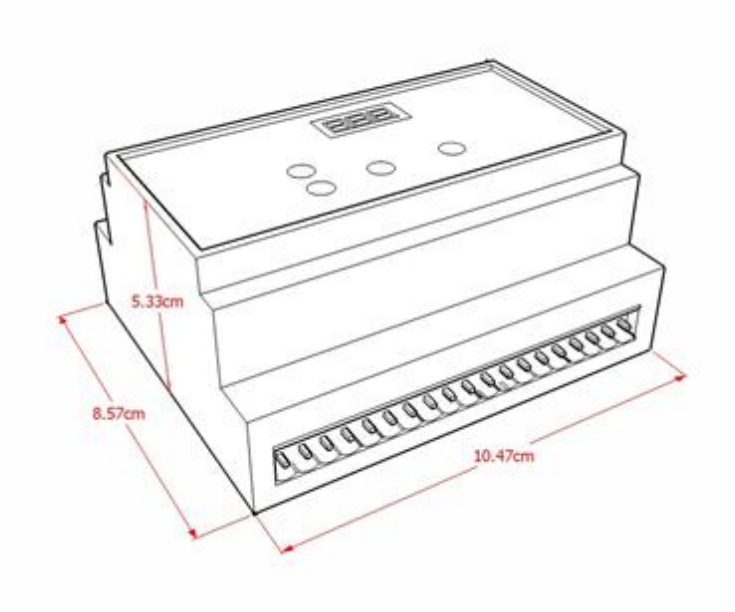

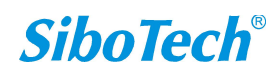

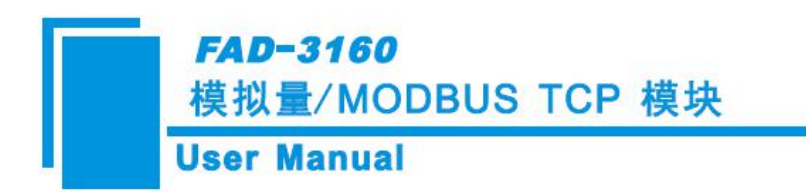

## 5.2 安装方法

35mm DIN 导轨安装

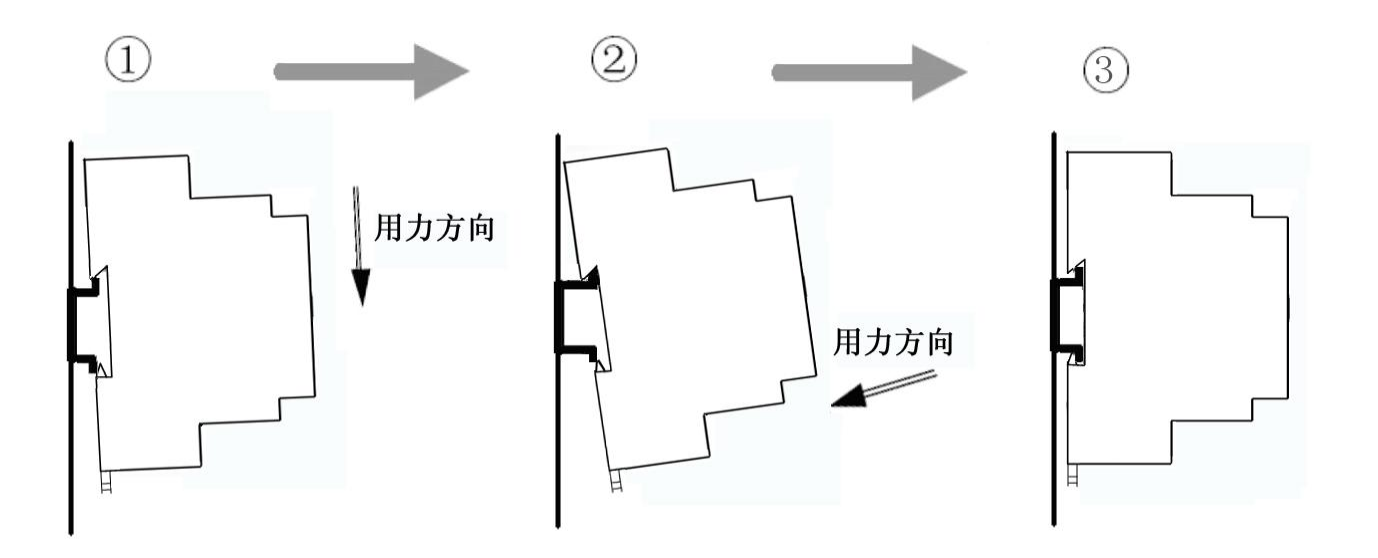

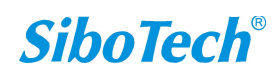

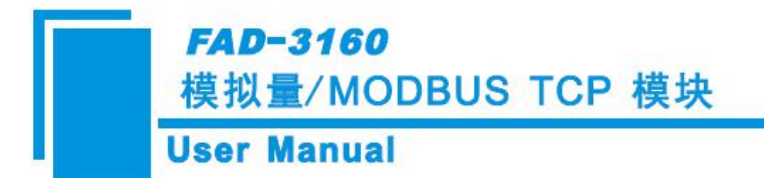

# 6运行维护及注意事项

- ◆ 模块需防止重压,以防面板损坏
- ◆ 模块需防止撞击,有可能会损坏内部器件
- ◆ 供电电压控制在说明书的要求范围内,以防模块烧坏
- ◆ 模块需防止进水,进水后将影响正常工作
- ◆ 上电前请检查接线,有无错接或者短路
- ◆ 模块既有电压输入和电流输入,注意不要接错线
- ◆ 模块的模拟量输入都有最大输入值,请不要输入比这个更大输入电压或电流

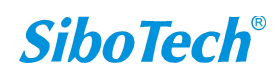

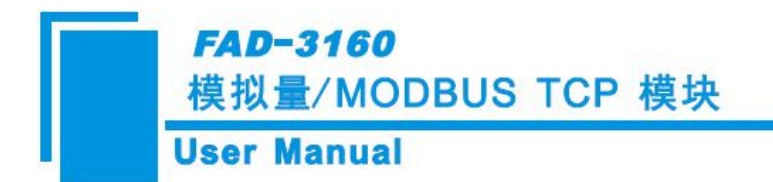

# 7版权信息

本说明书中提及的数据和案例未经授权不可复制。泗博公司在产品的发展过程中,有可能在不通知用户的情况下对产品进行改版。

SiboTech 是上海泗博自动化技术有限公司的注册商标。

该产品有许多应用,使用者必须确认所有的操作步骤和结果符合相应场合的安全性,包括法律方面, 规章,编码和标准。

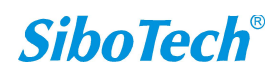

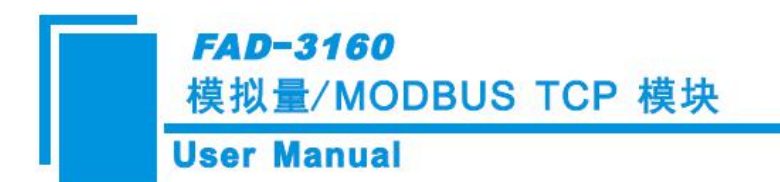

# 8 修订记录

| 时间       | 修订版本 | 修改内容                    |
|----------|------|-------------------------|
| 2018-7-2 | А    | V1.3 新发布,模拟量/Modbus TCP |

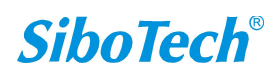

# 附录 A 如何读取模拟量输入值

MODBUS TCP 主站以 Modbus Poll 软件为例,描述如何读取模拟量输入值。 寄存器地址为协议格式地址;采用 04 号命令读输入模拟量。

通道输入模拟量值 Modbus 寄存器地址表:

| 通道          | 寄存器地址      | 数据类型       | 变量名称      |
|-------------|------------|------------|-----------|
| 海洪 1        | 0.1        |            | 输入的模拟量值   |
| 通担 I        | 0~1        | 011132     | (FLOAT/%) |
| 通道 2        | 2.2        | LUNT22     | 输入的模拟量值   |
|             | 2~3        | 011132     | (FLOAT/%) |
| 通送 2        | 4.5        | LUNT22     | 输入的模拟量值   |
| 通担 3        | 4~3        | 4~5 011132 | (FLOAT/%) |
| 通送 4        | 4 6-7 LUNT |            | 输入的模拟量值   |
| 通道 4        | 0~7        | 011132     | (FLOAT/%) |
| 通诺 5        |            |            | 输入的模拟量值   |
| 通担 3        | 0~9        | 011132     | (FLOAT/%) |
| 海洪 <b>℃</b> | 10 11      |            | 输入的模拟量值   |
| 地坦 0        | 10~11      | UINI32     | (FLOAT/%) |

#### 一、使用 FAD-123 对 FAD-3160 进行配置

1. 安装好配置软件 FAD-123,双击打开快捷方式,选择设备->FAD-3160,点击确定:

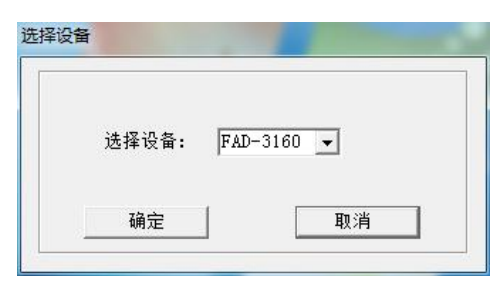

2. 配置"以太网",设置 IP 地址:

| IP设定方式 | 静态配置             |
|--------|------------------|
| IP地址   | 192. 168. 1. 81  |
| 子网掩码   | 255. 255. 255. 0 |
| 网关地址   | 192.168.1.1      |
| DNS1   |                  |
| DNS2   |                  |
|        |                  |

3. 配置"I/O通道",在右侧选择6个通道的输入类型与数据类型进行配置。

FAD-3160 模拟量/MODBUS TCP 模块

User Manual

| 配置          |       |  |
|-------------|-------|--|
| AI通道1-输入类型  | 0~5V  |  |
| AI通道1-数据类型  | FLOAT |  |
| AI通道2-输入类型  | 0~50  |  |
| AI通道2-数据类型  | FLOAT |  |
| AI通道3-输入类型  | 0~5V  |  |
| AI通道3-数据类型  | FLOAT |  |
| AI通道4-输入类型  | 0~5V  |  |
| AI通道4-数据类型  | FLOAT |  |
| AI通道5-输入类型  | 0~5V  |  |
| AI通道5-数据类型  | FLOAT |  |
| AI通道6-输入类型  | 0~5V  |  |
| AI通道6-数据类型  | FLOAT |  |
| 浮点类型(寄存器交换) | Float |  |
|             |       |  |

7. 下载配置: 点击下载 📩 图标,选择设备,点击登陆,点击下载,点击退出。

| 序号   | <u> </u>  | IP地址            | MAC地址             | 固件版本 | 状态     |
|------|-----------|-----------------|-------------------|------|--------|
| 1    | PAD-3100  | 192, 100, 1, 02 | 04-84-00-10-04-00 | 1.0  | 九计四性间面 |
|      |           |                 |                   |      |        |
|      |           |                 |                   |      |        |
|      |           |                 |                   |      |        |
|      |           |                 |                   |      |        |
|      |           |                 |                   |      |        |
|      |           |                 |                   |      |        |
| ž    | <b>登陆</b> |                 | 刷新                |      | 取消     |
| 豊素完! | 成         |                 |                   |      |        |

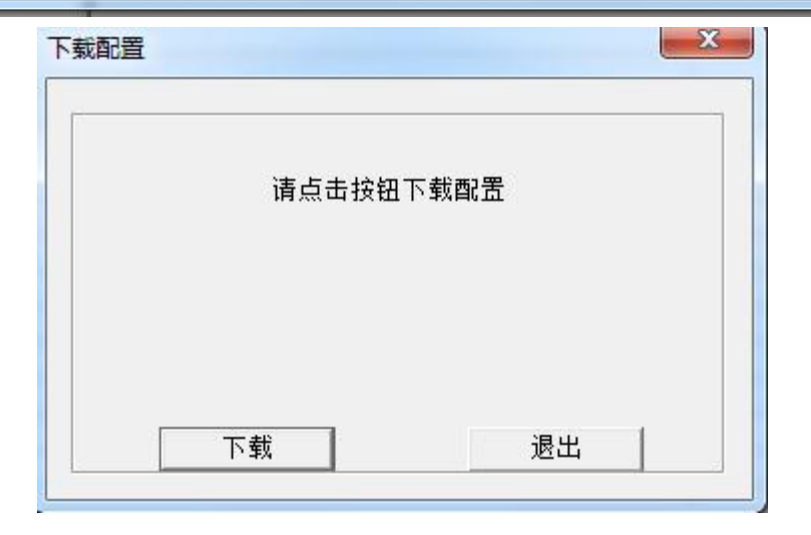

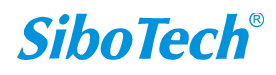

| x |
|---|
|   |
|   |

#### 二、Modbus Poll 的配置

1. 安装好 Modbus Poll 软件,并打开界面:

| 🖥 Modbus Poll - Mbpoll1                                          | - • ×    |
|------------------------------------------------------------------|----------|
| File Connection Setup Functions Display View Window Help         |          |
| 🗅 🖆 🖶 🎒 🗙 📋 🗒 😃 Л. 05 06 15 16 22 23 101 💡 💖                     |          |
| 🕅 Mbpoll1                                                        |          |
| Tx = 0: Err = 0: ID = 1: F = 03: SR = 1000ms                     |          |
| No Connection                                                    |          |
| 40001 = 0 $40010 = 0$                                            |          |
| 40002 = 0                                                        |          |
| 40003 = 0                                                        |          |
| 40004 = 0                                                        |          |
| 40005 = 0                                                        |          |
| 40006 = 0                                                        |          |
| 40007 = 0                                                        |          |
| 40008 = 0                                                        |          |
| 40009 = 0                                                        |          |
| 1                                                                |          |
|                                                                  |          |
|                                                                  |          |
|                                                                  |          |
|                                                                  |          |
|                                                                  |          |
|                                                                  |          |
| For Help, press F1. For Edit, double click on a value. 192.168.1 | .81: 502 |

2. 工具栏选择 Setup->Poll Definition,或者直接按 F2 调出 Poll Definition 界面,做配置如下:

| Slave 🚺                    | OK               |
|----------------------------|------------------|
| Function: 04 Read Input Re | gisters 💌 Cancel |
| Address: 1                 |                  |
| Length: 12                 | Apply            |
| Scan Rate: 1000 ms         |                  |
| 🔽 Enchle Polling           | Poll Once        |

3. 工具栏选择 Display->选择 "Float"和 "Protocol Addresses(Base 0)"显示。

4. 工具栏选择 Connection->Connect, 或者直接按 F3 调出 connection 界面如下图, 设置为"TCP/IP",并填

写好 FAD-3160 的 IP 地址 "192.168.1.81", 点击 "OK", 开始连接:

| ICP/IP 🔽      | Mode                          | OK     |
|---------------|-------------------------------|--------|
| 9600 Baud 💌   | , and , about                 | Cancel |
| 8 Data bits 💌 | Response Timeout<br>1000 [ms] |        |
| Even Parity 💌 | Delay Between Polls           |        |
| Remote Server |                               |        |

#### 三、读取模拟量输入值

将其中的一个通道接入一个电流或电压信号(例如通道 CH1 接入 3V),便可从 Modbus Poll 界面读到通道 CH1 测得的值。

|     | _  |      |     |     |      |     |    |   |   |     |    |   |      | 1000 | _ |
|-----|----|------|-----|-----|------|-----|----|---|---|-----|----|---|------|------|---|
| Tx  | =  | 422: | Err | = 0 | : 11 | ) = | 1: | F | = | 04: | SR | = | 20ms |      |   |
| 000 | 00 | =    |     | 3.  | 0838 | 68  |    |   |   |     |    |   |      |      |   |
| 000 | 01 | =    |     |     |      |     |    |   |   |     |    |   |      |      |   |
| 000 | 02 | =    |     | ο.  | 0000 | 000 |    |   |   |     |    |   |      |      |   |
| 000 | 03 | =    |     |     |      |     |    |   |   |     |    |   |      |      |   |
| 000 | 04 | =    |     | ο.  | 0000 | 000 |    |   |   |     |    |   |      |      |   |
| 000 | 05 | =    |     |     |      |     |    |   |   |     |    |   |      |      |   |
| 000 | 06 | =    |     | ο.  | 0094 | 135 |    |   |   |     |    |   |      |      |   |
| 000 | 07 | =    |     |     |      |     |    |   |   |     |    |   |      |      |   |
| 000 | 08 | =    |     | ο.  | 0000 | 000 |    |   |   |     |    |   |      |      |   |
| 000 | 09 | =    |     |     |      |     |    |   |   |     |    |   |      |      |   |
| 000 | 10 | =    |     | ο.  | 0044 | 19  |    |   |   |     |    |   |      |      |   |
| 000 | 11 | =    |     |     |      |     |    |   |   |     |    |   |      |      |   |
|     |    |      |     |     |      |     |    |   |   |     |    |   |      |      |   |
|     |    |      |     |     |      |     |    |   |   |     |    |   |      |      |   |
|     |    |      |     |     |      |     |    |   |   |     |    |   |      |      |   |
|     |    |      |     |     |      |     |    |   |   |     |    |   |      |      |   |
|     |    |      |     |     |      |     |    |   |   |     |    |   |      |      |   |

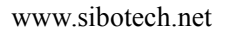

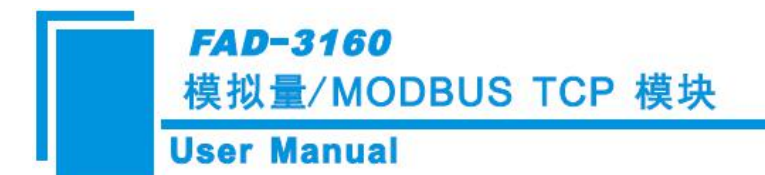

# 附录 B 如何查看诊断信息

MODBUS TCP 主站以 Modbus Poll 软件为例, 描述如何查看诊断信息。

寄存器地址为协议格式地址;采用 04 号命令读取通道的诊断信息。具体如下:

诊断功能(04命令)地址表:

| 通道  | 寄存器地址 | 数据类型   | 变量名称 | 备注        |
|-----|-------|--------|------|-----------|
|     |       |        |      | 0: OK     |
| 通道1 | 3000  | UINT16 | 诊断数据 | 1:低于所选量程  |
|     |       |        |      | 2: 高于所选量程 |
|     |       |        |      | 0: OK     |
| 通道2 | 3001  | UINT16 | 诊断数据 | 1:低于所选量程  |
|     |       |        |      | 2: 高于所选量程 |
|     |       |        |      | 0: OK     |
| 通道3 | 3002  | UINT16 | 诊断数据 | 1:低于所选量程  |
|     |       |        |      | 2: 高于所选量程 |
|     |       |        |      | 0: OK     |
| 通道4 | 3003  | UINT16 | 诊断数据 | 1:低于所选量程  |
|     |       |        |      | 2: 高于所选量程 |
|     |       |        |      | 0: OK     |
| 通道5 | 3004  | UINT16 | 诊断数据 | 1:低于所选量程  |
|     |       |        |      | 2: 高于所选量程 |
|     |       |        |      | 0: OK     |
| 通道6 | 3005  | UINT16 | 诊断数据 | 1:低于所选量程  |
|     |       |        |      | 2: 高于所选量程 |

1. 安装好 Modbus Poll 软件,并打开界面。

2. 工具栏选择"新建"按钮,工具栏选择 Display->选择"HEX"和 "Protocol Addresses(Base 0)"显示,,按 F2,设置 04 号功能码,起始地址为 3000,长度为 6,点击 OK,用于监控输入通道的诊断数据:

| Slave 🚺                           | OK        |
|-----------------------------------|-----------|
| Function: 04 Read Input Registers | Cancel    |
| Address:  3000<br>Length: 6       | Apply     |
| Scan Rate: 1000 ms                |           |
| 🔽 Enable Polling                  | Poll Once |

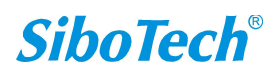

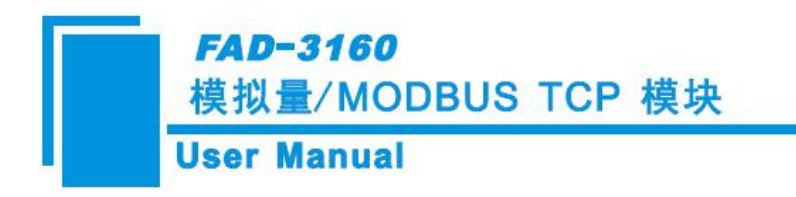

3.按F3调出 connection 界面如下图,输入先前设置的 IP 地址,然后点击 OK。

| TCP/IP        | Mode -   | C ASCII         | ОК                |
|---------------|----------|-----------------|-------------------|
| 9600 Baud 👱   | ] [      |                 | Cancel            |
|               | Respons  | se Timeout      |                   |
| 8 Data bits 🔻 | 1000     | [ms]            |                   |
| Even Parity - | -Delay D | Between Polls — |                   |
| 1 Stop Bit 🔻  | 10       | [ms]            | <u>A</u> dvanced. |
| -Romoto Sorva |          |                 |                   |
| IP Address    |          | Port            |                   |
| 192.168.1.81  |          | 502             |                   |

4. 将其中的一个通道接入一个电流或电压信号(例如通道 CH1 接入 7V),便可从 Modbus Poll 界面读到 通道 CH1 测得的值。

| bp     |                                                                |                                                                              |                                                                                   |                                                                                      |                                                                                          |                                                                                    | 0                                                                                               | 0                                                                                                 | X  |
|--------|----------------------------------------------------------------|------------------------------------------------------------------------------|-----------------------------------------------------------------------------------|--------------------------------------------------------------------------------------|------------------------------------------------------------------------------------------|------------------------------------------------------------------------------------|-------------------------------------------------------------------------------------------------|---------------------------------------------------------------------------------------------------|----|
| Err =  | = 0:                                                           | ID                                                                           | = 1:                                                                              | F =                                                                                  | 04:                                                                                      | SR                                                                                 | =)                                                                                              | 1000ms                                                                                            |    |
| 0x0002 | 2                                                              |                                                                              |                                                                                   |                                                                                      |                                                                                          |                                                                                    |                                                                                                 |                                                                                                   |    |
| 0x0000 | 0                                                              |                                                                              |                                                                                   |                                                                                      |                                                                                          |                                                                                    |                                                                                                 |                                                                                                   |    |
| 0x0000 | 0                                                              |                                                                              |                                                                                   |                                                                                      |                                                                                          |                                                                                    |                                                                                                 |                                                                                                   |    |
| 0x0000 | 0                                                              |                                                                              |                                                                                   |                                                                                      |                                                                                          |                                                                                    |                                                                                                 |                                                                                                   |    |
| 0x0000 | 0                                                              |                                                                              |                                                                                   |                                                                                      |                                                                                          |                                                                                    |                                                                                                 |                                                                                                   |    |
| 0x0000 | 0                                                              |                                                                              |                                                                                   |                                                                                      |                                                                                          |                                                                                    |                                                                                                 |                                                                                                   |    |
|        |                                                                |                                                                              |                                                                                   |                                                                                      |                                                                                          |                                                                                    |                                                                                                 |                                                                                                   |    |
|        |                                                                |                                                                              |                                                                                   |                                                                                      |                                                                                          |                                                                                    |                                                                                                 |                                                                                                   |    |
|        |                                                                |                                                                              |                                                                                   |                                                                                      |                                                                                          |                                                                                    |                                                                                                 |                                                                                                   |    |
|        |                                                                |                                                                              |                                                                                   |                                                                                      |                                                                                          |                                                                                    |                                                                                                 |                                                                                                   |    |
|        |                                                                |                                                                              |                                                                                   |                                                                                      |                                                                                          |                                                                                    |                                                                                                 |                                                                                                   |    |
|        |                                                                |                                                                              |                                                                                   |                                                                                      |                                                                                          |                                                                                    |                                                                                                 |                                                                                                   |    |
|        |                                                                |                                                                              |                                                                                   |                                                                                      |                                                                                          |                                                                                    |                                                                                                 |                                                                                                   |    |
|        |                                                                |                                                                              |                                                                                   |                                                                                      |                                                                                          |                                                                                    |                                                                                                 |                                                                                                   |    |
|        |                                                                |                                                                              |                                                                                   |                                                                                      |                                                                                          |                                                                                    |                                                                                                 |                                                                                                   |    |
|        | bp<br>0x0002<br>0x0000<br>0x0000<br>0x0000<br>0x0000<br>0x0000 | bp<br>: Err = 0:<br>0x0002<br>0x0000<br>0x0000<br>0x0000<br>0x0000<br>0x0000 | bp<br>: Err = 0: ID :<br>0x0002<br>0x0000<br>0x0000<br>0x0000<br>0x0000<br>0x0000 | bp<br>: Err = 0: ID = 1:<br>0x0002<br>0x0000<br>0x0000<br>0x0000<br>0x0000<br>0x0000 | bp<br>: Err = 0: ID = 1: F =<br>0x0002<br>0x0000<br>0x0000<br>0x0000<br>0x0000<br>0x0000 | bp<br>: Err = 0: ID = 1: F = 04:<br>0x0000<br>0x0000<br>0x0000<br>0x0000<br>0x0000 | bp<br>: Err = 0: ID = 1: F = 04: SR<br>0x0002<br>0x0000<br>0x0000<br>0x0000<br>0x0000<br>0x0000 | bp<br>: Err = 0: ID = 1: F = 04: SR =<br>0x0002<br>0x0000<br>0x0000<br>0x0000<br>0x0000<br>0x0000 | bp |

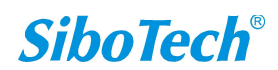